## Buildeeの現場にCCUS現場IDが登録されているかの確認方法

## 機器とBuildeeの連携や、CCUSへ就業履歴の送信を行うためには、CCUS現場IDの登録が必要です。

BANKEN

- 1.Buildeeにログインします
- 2.「現場一覧」を開きます(①)
- 3.機器のお申込みを行う現場の「編集」ボタンをクリックします。(②)

| *                  | 現場一覧                   |     |             |            |            |       |       |                             |    |  |
|--------------------|------------------------|-----|-------------|------------|------------|-------|-------|-----------------------------|----|--|
| 現場情報               |                        |     |             |            |            |       |       |                             |    |  |
| <u> 甜現場一覧</u>      | 検索条件(検索結果2件) ※ 蜂蜜条件クリア |     |             |            |            |       |       |                             |    |  |
| ⇒新規現場承認            | 支店名                    | 現場名 | 住所          | 着工日12      | 竣工日        | ステータス | オプション |                             |    |  |
| II. 标题CC元<br>現場未選択 |                        | 1   | 1.11.11.100 | 2021/07/01 | 2022/03/31 |       | 8     | <u>オプション</u><br><u>利用履歴</u> | 編集 |  |
|                    |                        |     |             |            |            |       |       |                             | 2  |  |

4.「CCUS現場ID」欄に、CCUS現場IDの表示がされている場合は、CCUS現場IDがBuildeeの現場に登録されています。(③)

| *        | 現場詳細 |               |                  |   |  |  |  |
|----------|------|---------------|------------------|---|--|--|--|
|          | 基本情報 | ← <u>現場一覧</u> |                  |   |  |  |  |
| 甜 現場─覧   |      | 編集            |                  |   |  |  |  |
| ₩ 新規現場承認 |      | CCUS連携        |                  |   |  |  |  |
|          |      | CCUS現場ID      | 9999999999999999 | 3 |  |  |  |

CCUS現場IDの入力は、本社管理者がCCUS連携の担当者に設定したユーザーのみが行うことができます。 CCUS現場IDの登録が必要な場合には、支店のご担当者様に確認してください。